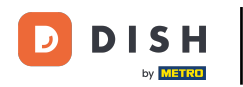

Willkommen in der DISH POS App! In diesem Tutorial zeigen wir dir, wie du deine Self-Service-Verkaufsk anäle öffnen und schließen kannst.

| ≡ DISH POS | HD Video Demo | German 🛛 🖪                | REICHE OFFENE BES | TELLUNGEN KUNDENKONTEN |        |       | ¢ |
|------------|---------------|---------------------------|-------------------|------------------------|--------|-------|---|
| Restaurant | ©∞ <b>⋶</b> 2 | Terrasse                  |                   | Direktverkauf          | E-Comm | herce |   |
| Takeaway   |               | Terrasse<br>80 Sitzplätze |                   | Direct Sale Takeaway   |        |       |   |
|            |               |                           |                   |                        |        |       |   |
|            |               |                           |                   |                        |        |       |   |
|            |               |                           |                   |                        |        |       |   |
|            |               |                           |                   |                        |        |       |   |
|            |               |                           |                   |                        |        |       |   |

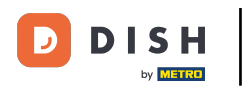

## Zunächst klicke auf das Menüsymbol.

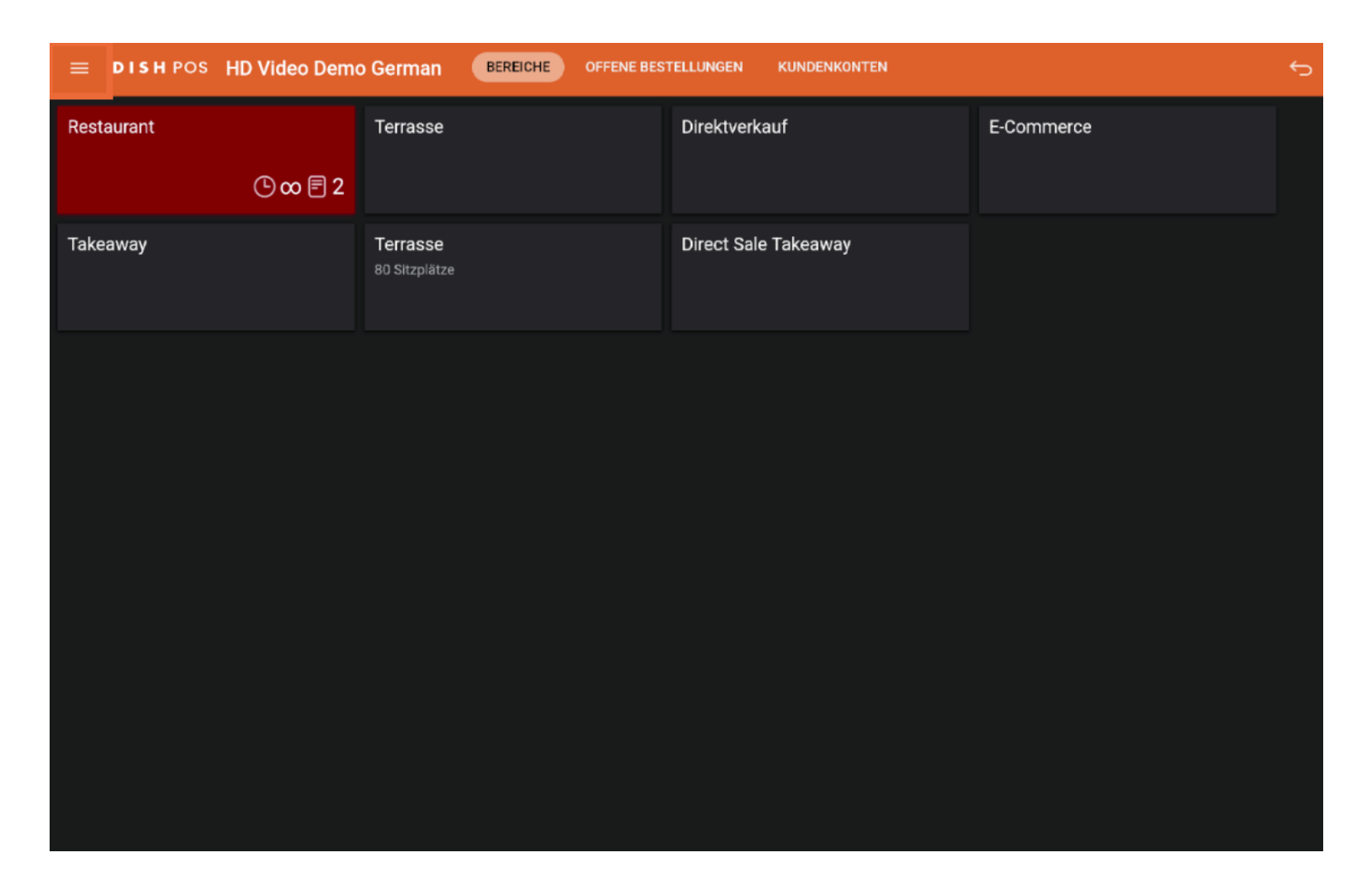

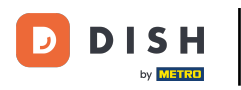

## Im Hauptmenü klicke nun auf Self-service Status.

|     |                          | German BEREICHE OFFENE BESTELLUNGEN KUNDENKONTEN |                      |            |  |  |  |
|-----|--------------------------|--------------------------------------------------|----------------------|------------|--|--|--|
| Č   |                          | Terrasse                                         | Direktverkauf        | E-Commerce |  |  |  |
| Man | ager Manager             |                                                  |                      |            |  |  |  |
| ☆   | Bereiche                 | Terrasse<br>80 Sitzplätze                        | Direct Sale Takeaway |            |  |  |  |
| Ŧ   | Vorrat                   |                                                  |                      |            |  |  |  |
| தி  | Bestellung suchen        |                                                  |                      |            |  |  |  |
| ø   | Schichtverwaltung        |                                                  |                      |            |  |  |  |
| ď   | Weblinks                 |                                                  |                      |            |  |  |  |
| ę   | Berichte drucken         |                                                  |                      |            |  |  |  |
|     | PIN-Terminals            |                                                  |                      |            |  |  |  |
| ?   | Unerwartete Zahlungen    |                                                  |                      |            |  |  |  |
| ଟ   | Dish Support             |                                                  |                      |            |  |  |  |
| ַב  | Self-service Status      |                                                  |                      |            |  |  |  |
| ÷   | Keine Rechnung drucken 🗌 |                                                  |                      |            |  |  |  |

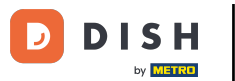

Du befindest dich nun im Self-service Status Menü. Klicke jetzt auf den Vertriebskanal, dessen Status du ändern möchtest (in diesem Beispiel Webshop).

| ≡ DISH POS | Self-service Sta | atus  |          |           |          |         |          | ¢ |
|------------|------------------|-------|----------|-----------|----------|---------|----------|---|
| Webshop    |                  | Kiosk |          | Grab & Go |          | Payment |          |   |
|            | Geöffnet         |       | Geöffnet |           | Geöffnet |         | Geöffnet |   |
|            |                  |       |          |           |          |         |          |   |
|            |                  |       |          |           |          |         |          |   |
|            |                  |       |          |           |          |         |          |   |
|            |                  |       |          |           |          |         |          |   |
|            |                  |       |          |           |          |         |          |   |
|            |                  |       |          |           |          |         |          |   |
|            |                  |       |          |           |          |         |          |   |
|            |                  |       |          |           |          |         |          |   |
|            |                  |       |          |           |          |         |          |   |

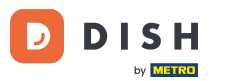

Klicke auf Ja, um den ausgewählten Verkaufskanal zu schließen. Hinweis: Der Verkaufskanal steht am nächsten Tag automatisch wieder zur Verfügung, entsprechend den eingestellten Öffnungszeiten.

| Webshop Klosk Grab & Go Payment   Schließen Grab & Go Geöffinet   Wollen Sie {{ Name }} schließen?   NEIN JA |                     |                 |                   |    |  |  |
|----------------------------------------------------------------------------------------------------|---------------------|-----------------|-------------------|----|--|--|
| Schließen Grab & Go       Gostfmeth         Wollen Sie {{ Name }} schließen?       JA                        |                     |                 |                   |    |  |  |
| Wollen Sie {{ Name }} schließen?<br>NEIN JA                                                                  | Schließen Grab & Go |                 |                   |    |  |  |
| NEIN JA                                                                                                    |                     | Wollen Sie {{ N | ame }} schließen? |    |  |  |
|                                                                                                    | NEIN                |                 |                   | JA |  |  |
|                                                                                                    |                     |                 |                   |    |  |  |
|                                                                                                    |                     |                 |                   |    |  |  |
|                                                                                                    |                     |                 |                   |    |  |  |
|                                                                                                    |                     |                 |                   |    |  |  |
|                                                                                                    |                     |                 |                   |    |  |  |
|                                                                                                    |                     |                 |                   |    |  |  |
|                                                                                                    |                     |                 |                   |    |  |  |
|                                                                                                    |                     |                 |                   |    |  |  |
|                                                                                                    |                     |                 |                   |    |  |  |

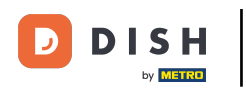

Das war's. Du kannst nun deine Self-Service-Verkaufskanäle nach deinem Belieben öffnen und schließen.

| = DISH POS | Self-service Sta | atus  |          |           |             |         |          | ¢ |
|------------|------------------|-------|----------|-----------|-------------|---------|----------|---|
| Webshop    |                  | Kiosk |          | Grab & Go |             | Payment |          |   |
|            | Geöffnet         |       | Geöffnet |           | Geschlossen |         | Geöffnet |   |
|            |                  |       |          |           |             |         |          |   |
|            |                  |       |          |           |             |         |          |   |
|            |                  |       |          |           |             |         |          |   |
|            |                  |       |          |           |             |         |          |   |
|            |                  |       |          |           |             |         |          |   |
|            |                  |       |          |           |             |         |          |   |
|            |                  |       |          |           |             |         |          |   |
|            |                  |       |          |           |             |         |          |   |
|            |                  |       |          |           |             |         |          |   |

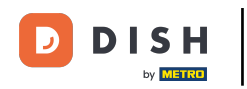

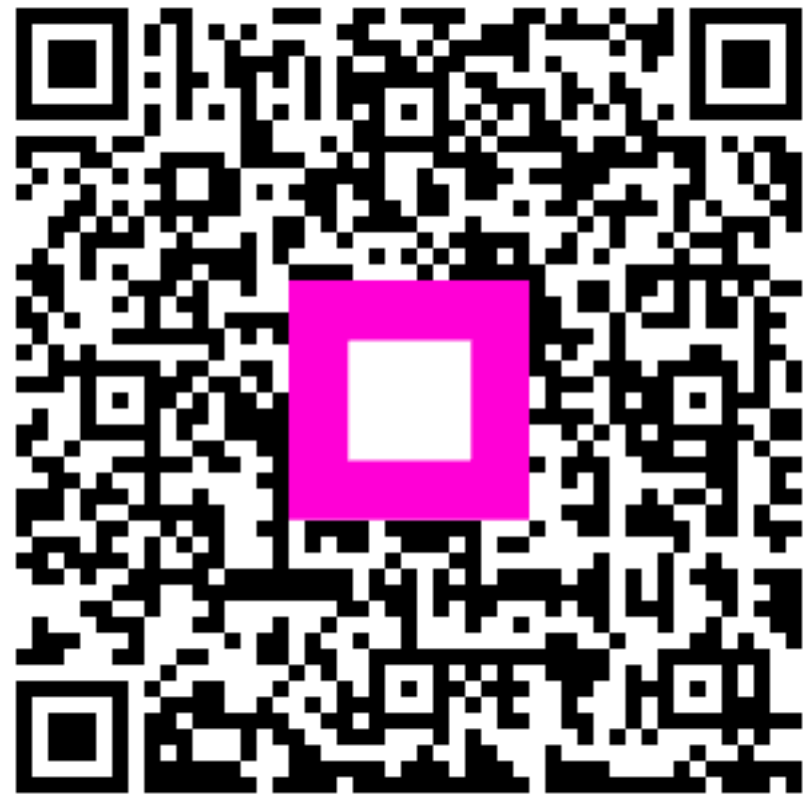

Scan to go to the interactive player